## Mercury 140F elektronikus pénztárgép

# Kezelési utasítás

Készült: 2005-01-30 verziószám: 1.5H

## Tartalom jegyzék

| Előszó                         | 1   |
|--------------------------------|-----|
| Technikai jellemzők            | 5   |
| Akkumulátor és töltő           | 6   |
| A pénztárgép bekapcsolása      | 7   |
| Papírszalag cseréje            | 7   |
| Billentyűzet                   | 10  |
| "Kulcs <sup>"</sup> állások    | 12  |
| Regisztrációs (eladás) üzemmód | 13  |
| Nyugta regisztrációja          | 13  |
| Visszajáró kiszámítása         | 14  |
| Szorzás                        | 15  |
| Azonnali sztornó               | 15  |
| Nyugta sztornó                 | 16  |
| Tétel kedvezmény               | 17  |
| Részösszeg kedvezmény          | 17  |
| Fizetési módok                 | .18 |
| Valutás fizetés                | 19  |
| Pénz betét                     | .20 |
| Pénz kivét                     | 20  |
| PLU-s eladás                   | 21  |
| Jelentések                     | 22  |
| Havi teljes zárás              | 23  |
| Havi rövid zárás               | 25  |
| Adómemória teljes adatai       | 26  |
| Periodikus jelentés            | 28  |
| Termékjelentés                 | 29  |
| Periodikus áfa jelentés        | 30  |
| Periodikus fiókjelentés        | 31  |
| Periodikus kezelő jelentés     | 32  |

| Napi forgalmi jelentés     | 32 |
|----------------------------|----|
| Termékzárás                | 34 |
| Periodikus áfa zárás       | 35 |
| Periodikus fiókzárás       |    |
| Periodikus kezelő zárás    | 37 |
| Programozás                | 38 |
| Valutaprogramozás          | 39 |
| PLU programozás            | 40 |
| Áru hozzáadás              | 40 |
| Árutörlés                  | 42 |
| Árumódosítás               | 42 |
| Árublokkolás               | 43 |
| Árujelentés programozása   | 43 |
| Árunév jelentés            | 44 |
| Áruszám jelentés           | 44 |
| Áru áfa jelentés           | 44 |
| Áru beállítása             | 45 |
| Idő programozása           | 45 |
| Pénztáros név programozása | 46 |
| Jelszó programozása        | 47 |

### <u>Előszó</u>

Ön egy elektronikus berendezést vásárolt, ezért szeretnénk felhívni a figyelmét, - az esetleges balesetek elkerülése végett - a biztonságtechnikai előírások betartására.

- Vizes nedves helyen a készüléket csak a beépített akkumulátorról használja, a töltő adaptert csak száraz helyen csatlakoztassa a készülékhez.
- Sérült kábellel ne üzemeltesse az adaptert, javítását bízza az erre, illetékes szakemberre.
- Csak olyan 230V-os hálózati aljzatot használjon, amely nem sérült.
- Ha a pénztárgépen a töltő csatlakozó megsérül, elhasználódik, az erre, illetékes szakemberrel azonnal javíttassa meg.
- Ne használja a készüléket, ha annak burkolata megsérült, törött, vagy hiányos.
- Ne helyettesítsük az adaptert, vagy az akkumulátort más, kereskedelmi forgalomban kapható alkatrészekkel!

## Technikai jellemzők:

- $\Rightarrow$  Szélesség: 240mm
- $\Rightarrow$  Magasság 300mm
- ⇒ Mélység: 250mm
- ⇒ Működési hőmérséklet: 0-40°C
- $\Rightarrow$  Relatív páratartalom: (30°C) 80%
- ⇒ Nyomás: 84-107 KPa (630-800Hmm)
- $\Rightarrow$  Akkumulátor: 7,4V DC, 1,6Ah Li-ion
- ⇒ Kapacitás: max. 200db 20 soros nyugta
- $\Rightarrow$  Adapter: Mercury -09 7,4V/2A

### Nyomtató:

- $\Rightarrow$  Dupla papiros hőnyomtató
- ⇒ papír mérete: 37,5mm x 35mm
- ⇒ 3" hőfej
- $\Rightarrow$  Papírkifogyás érzékelő

### Kijelző:

 $\Rightarrow$  2db 2soros háttér-világításos 2x18 karakteres mátrix display

## Akkumulátor és töltő

A készülékbe épített akkumulátor a mérete és kapacitása miatt csak időleges tápárramforrás nélküli használatot tesz lehetővé. Azoknak a felhasználóknak, akiknek nincs az üzemelési helyen 230V-os hálózati csatlakozási lehetőség figyelembe, kell venniük ezt a tényt. A készülék gyártója szerint a teljesen feltöltött akkumulátorral maximálisan 200 db 20 soros nyugta adható ki. (Ebben benne van a napi zárás és egyéb más nem adóügyi bizonylat is.)

Az akkumulátor lemerüléséről a gép az operátor kijelzőn tájékoztatást ad. Ezután csatlakoztassuk a gyárilag a gép mellé csomagolt adaptert és legalább 12 órán keresztül, töltsük a gépet. Az adapter csatlakoztatása után a gép azonnal használható, működés közben is képes tölteni az akkumulátort.

Ne használjunk a készülékhez mást, csak gyári adaptert!!!

**Figyelem:** Az akkumulátor és az adapter speciális kialakítású, kereskedelmi forgalomban nem kapható, csak a készülék szervizénél vásárolható meg.

## A pénztárgép bekapcsolása

A pénztárgépet a készülék hátulján lévő piros színű On-Off feliratú billenő kapcsolóval tudjuk "Be" ill. "Ki" kapcsolni. Jobb oldalra billentve majd elengedve a készülék bekapcsolódik, baloldalra billentve majd elengedve a készülék kikapcsolódik.

## Papírszalag cseréje

Papírszalag mérete: 37,5mm x 35 mm

A készülékbe kizárólag a szervizek által forgalmazott, szavatossági jelzéssel ellátott hőpapír alkalmazható. Mérete: 37, 5mm x 35mm

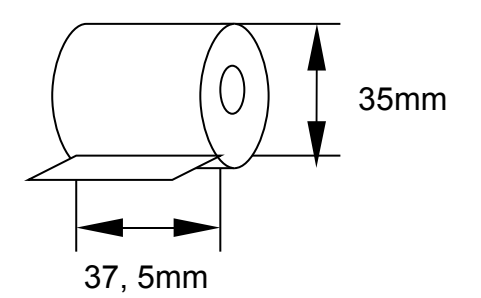

**Figyelem:** Minden hőpapír hátsó felén folyamatosan feliratozva kell szerepelni a szavatossági jelzésnek!

### A papírcsere menete:

- 1. Kapcsolja be a gépet
- 2. Vegye le a nyomtató fedelét (2. ábra)
- Távolítsa el a bennmaradt szalagcséve testeket (3. ábra)
- Tolja be az új blokkszalagot a gumigörgő alá (4. ábra)
- A f gombbal továbbítsa a szalagot a kívánt mértékig (5. ábra)
- 6. Az ellenőrző szalagnál ismételje meg a 4, 5, 6 pontokat.
- 7. Csévélje fel a szalagot a szalagdobra. (6. ábra)
- 8. Helyezze vissza a dobot a helyére. (7.ábra)
- 9. Bújtassa ki a blokkszalagot a nyomtató fedél résén. (8.ábra)
- 10.Helyezze vissza a helyére a nyomtató fedelet. (9. ábra)

### 2.ábra

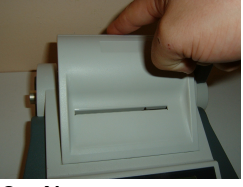

3. ábra

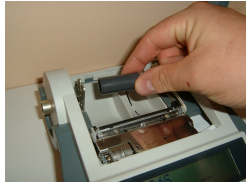

## 4.ábra

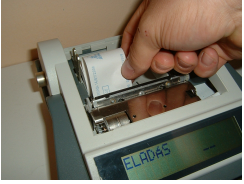

5.ábra

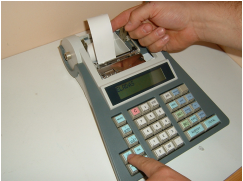

6.ábra

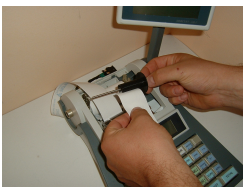

## 7.ábra

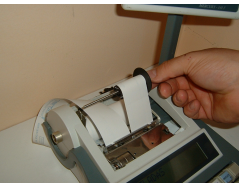

8.ábra

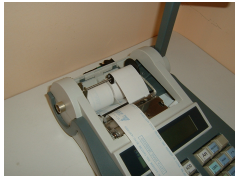

## 9.ábra

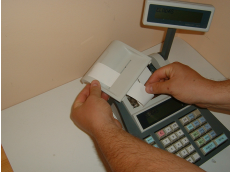

10.ábra

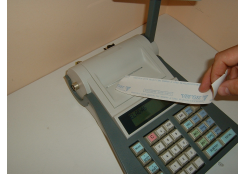

## **Billentyűzet**

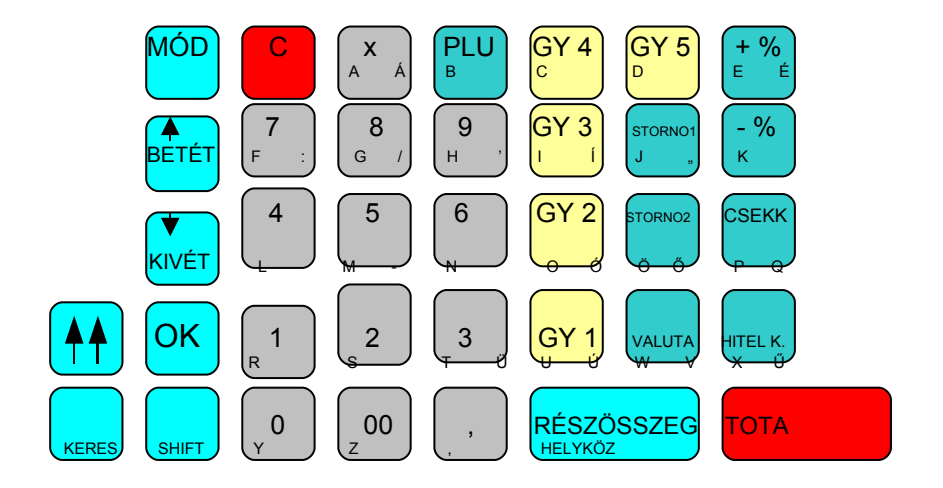

A készüléken elhelyezkedő billentyűknek lehet több funkciója Az elsődleges funkció mindia is. а legnagyobb felirat. másodlagos, а vagy funkciók harmadlagos kis méretű megjelölést kaptak.

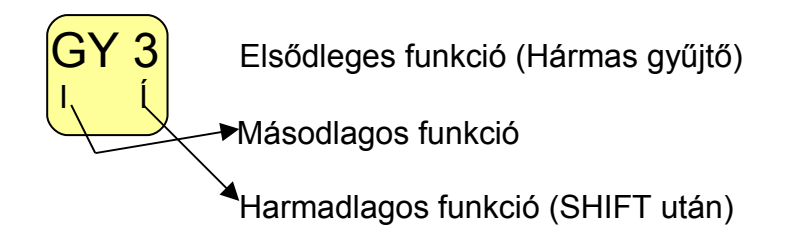

MÓD------ "Elektronikus kulcs", a különböző kezelési

állások között lehet változtatni.

- **BEVÉT**--- Pénz bevételezése a kasszába. Programlépések közötti mozgás.
- **KIVÉT**---- Pénz kivét a kasszából. Programlépések közötti mozgás.
- OK ------ Programozás elfogadása (ENTER)
- SHIFT---- A billentyűk 3. funkciójának használatát teszi lehetővé.
- Szalag továbbító.
- SEARCH- Keresés a PLU-k között
- C ----- Törlés
- X ----- Szorzás
- PLU------ Belső memória terület, termékek előre programozására.
- 1-0 ----- Szám billentyűk.
- , ----- Tizedes vessző, tört értékek beírásához.
- GY 1- GY-5 Gyűjtő gombok a termékek eladásához.7
- STORNO1-- Nyugta-megszakítás.

Mercury-140F

- VALUTA ----- Valutás fizetés lebonyolításához.
- +%, -% ------ Felárazás, kedvezmény.
- CSEKK ------ Csekkfizetés.
- HITELK. ----- Hitelkártyás fizetés.
- RÉSZÖSSZEG A nyugta részösszege.
- TOTAL ----- A nyugta készpénzes lezárása

## Kulcsállállások

A készülék un. elektronikus kulccsal van ellátva, így e gomb megnyomásával választhatjuk ki, hogy milyen üzemmódban szeretnénk dolgozni.

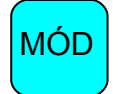

- 1. Eladás (Regisztrációs)
- 2. Jelentések
- 3. Programozások

A gép bekapcsoláskor mindig automatikusan az eladás funkcióba van!

1. Regisztrációs (Eladás) üzemmód

Mercury-140F pénztárgépbe Α belépési azonosítókat lehet beprogramozni, hogy csak azok hozzá. akik erre jogosultak. férhessenek Alaphelyzetben az eladás állás belépési kódja 00000, OK. (A megváltoztatását lásd 3. fejezet.) készülék automatikus "Napnyitás" funkcióval Α rendelkezik, amely minden napi forgalmi jelentés a következő bármilyen regisztráció előtt után

kinvomtatódik.

| PR<br>60<br>Ma<br>Adsz     | 10R<br>109<br>1814<br>1:00 | -CA<br>(EC<br>Kr<br>0-1 | SH<br>SKI<br>T. | KF<br>27<br>00-1 | 123             |
|----------------------------|----------------------------|-------------------------|-----------------|------------------|-----------------|
| **  <br>**                 | IEM<br>BIZ                 | AD6<br>Onv              | ÜŬ<br>Lâ        | YI<br>T          | **<br>**        |
| N A                        | P N                        | ¥<br>•••                | 1               | TÁ               | 5               |
| DATU<br>2003<br>**  <br>** | JM:<br>5-01<br>Vem<br>Biz  | -29<br>AD&<br>QNV       | IUG<br>VLA      | 13<br>71<br>T    | :59<br>**<br>** |

### 1.1 Nyugta regisztrációja

Tegyük fel, hogy a pénztárgép a következőképpen van beprogramozva: GY 1-----12% áfa (B), GY 2---25% áfa (C).

Példa: 100 Ft marcipán szelet, és 200Ft üdítő.

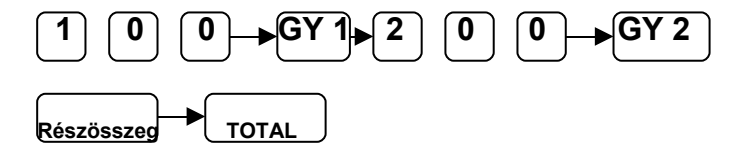

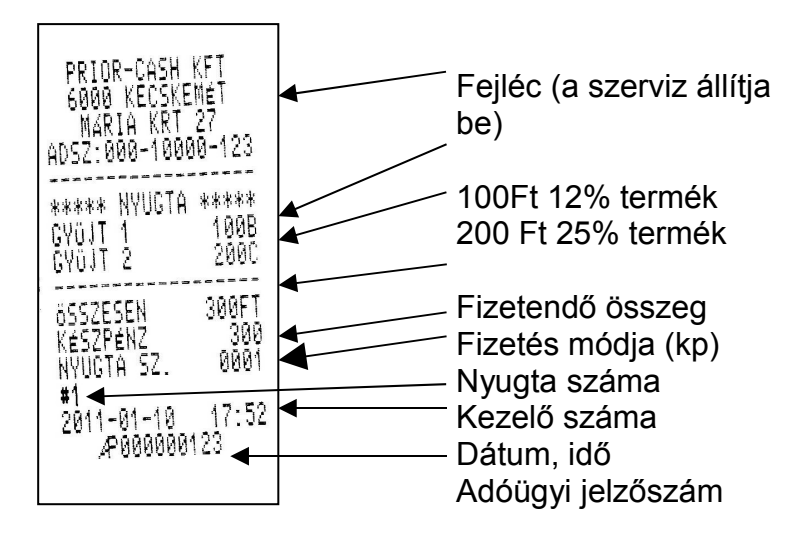

### 1.2 Visszajáró kiszámítása

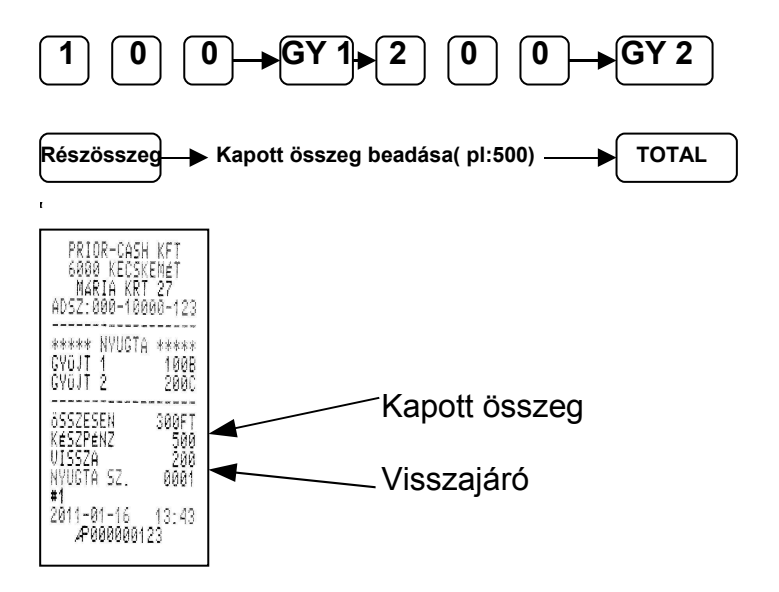

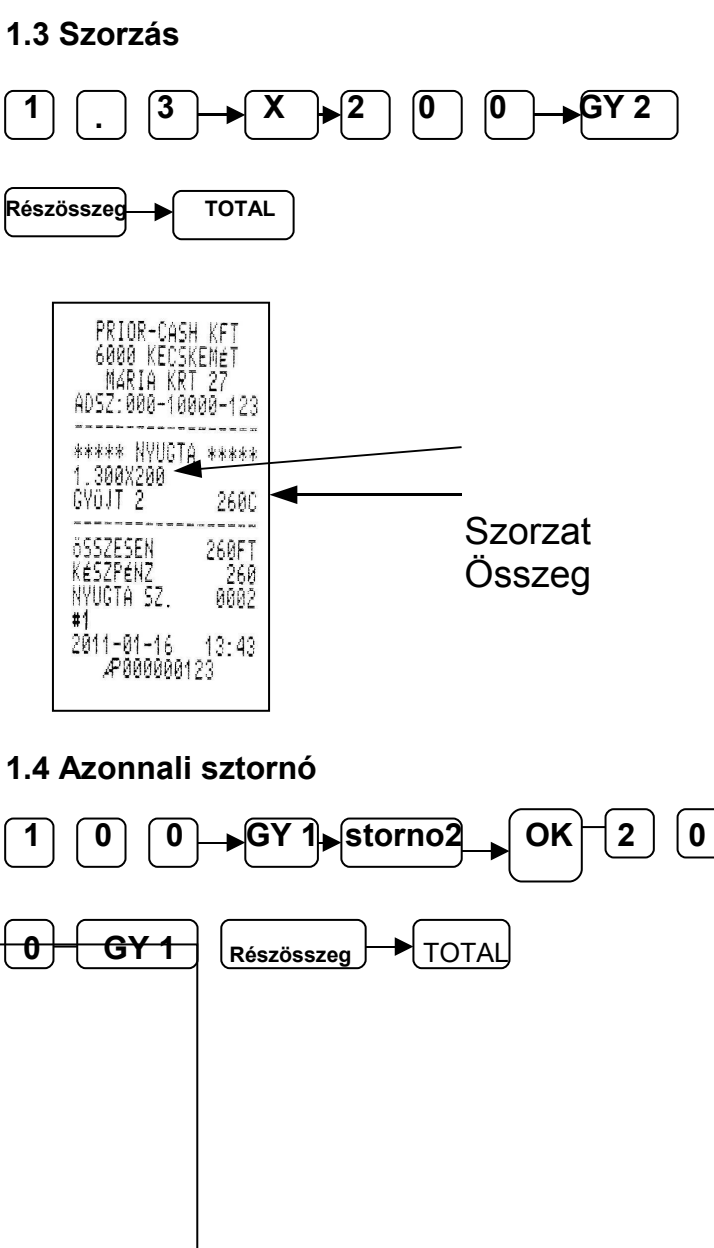

#### 15

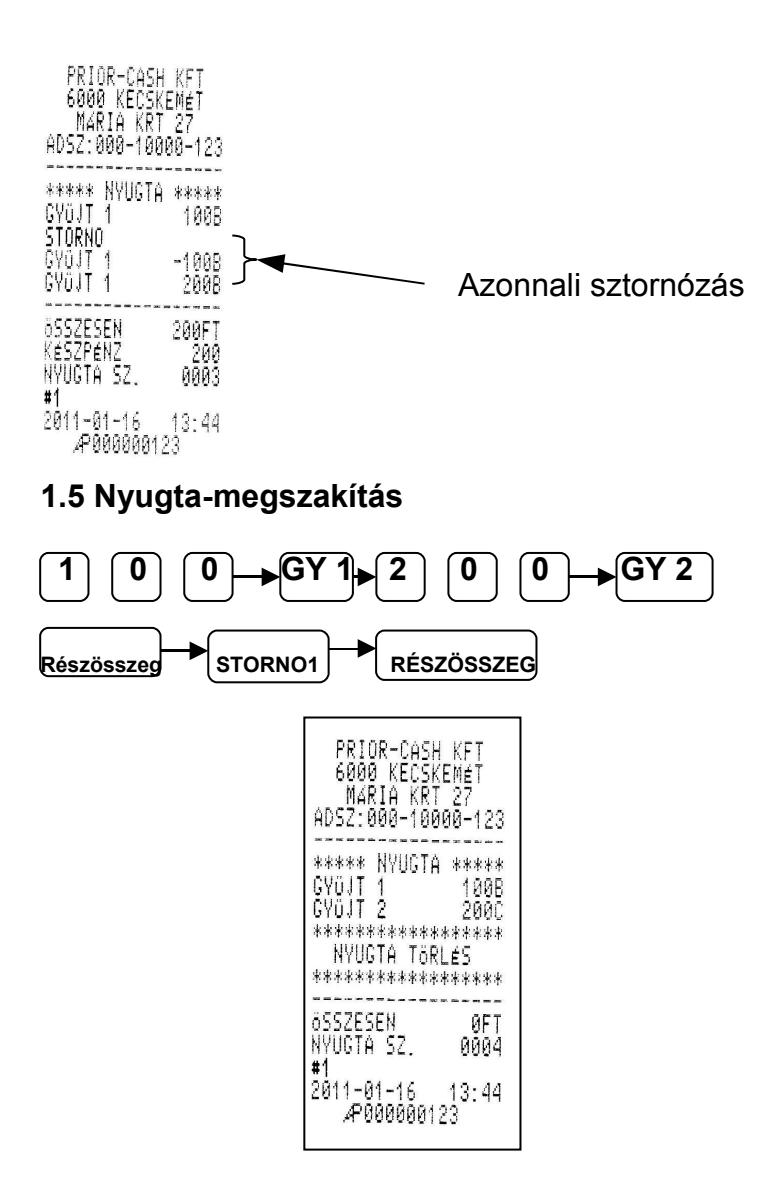

Mercury-140F

### 1.6 Kedvezmény

### 1.6.1 Tétel kedvezmény

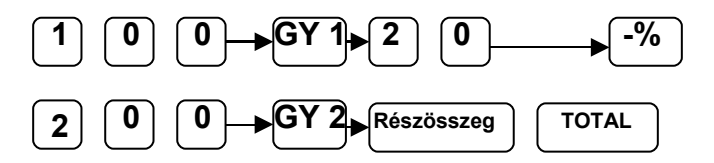

### 1.6.2 Részösszeg kedvezmény

| $ \begin{array}{c c} 1 & 0 & 0 & G \\ \hline         Részösszeg & 2 & 0 \\ \end{array} $                                                                                                    |                                                                            |
|----------------------------------------------------------------------------------------------------|----------------------------------------------------------------------------|
| PRIOR-CASH KFT<br>6000 KECSKEMET<br>MARIA KRT 27<br>ADSZ:000-10000-123<br>***** NYUGTA *****<br>GYÜJT 1 100B<br>ENGEDMENY<br>-20.00% -20B<br>GYÜJT 2 200C<br>ÖSSZESEN 280FT<br>KÉSZPÉNZ 280<br>NYUGTA SZ. 0007<br>#1<br>2011-01-16 13:46<br>"P000000123 | PRIOR-CASH KFT<br>6000 KECSKEMÉT<br>MARIA KRT 27<br>ADSZ:000-10000-123<br> |

### 1.7 Fizetési módok

A készüléken lehetőség van készpénz, csekk, és hitelkártyás fizetésre. (A készpénzes fizetés az 1.1 pontban látható)

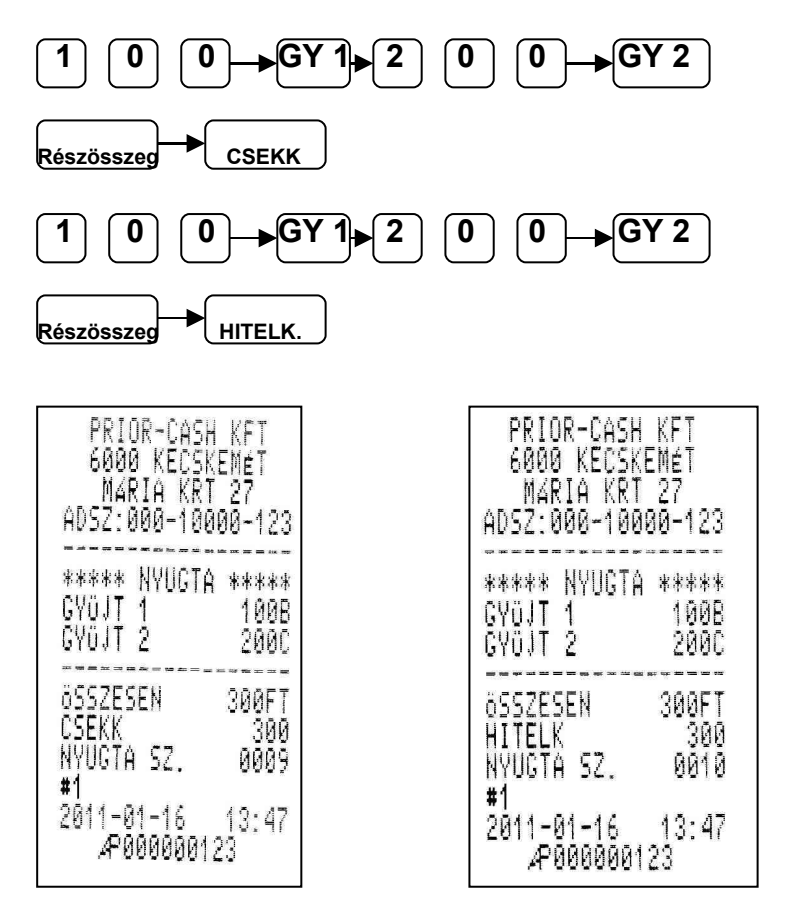

### 1.8 Valutás fizetés

A pénztárgépbe négy különböző valutát lehet beprogramozni. (Isd. 3. fejezet) A valutáknak nemcsak a váltási arányát lehet beprogramozni, hanem a megnevezését is.

Figyelem: Napközben nem lehet a valutát állítani, csak napi zárás után!!

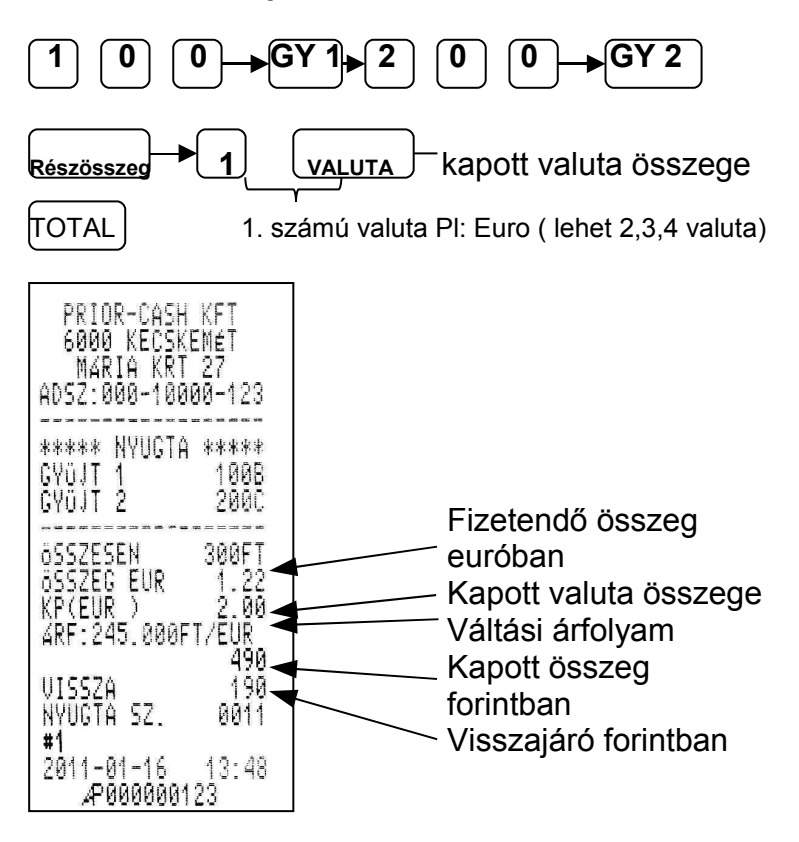

### 1.9 Pénzügyi tranzakciók

### 1.9.1 Pénz betét

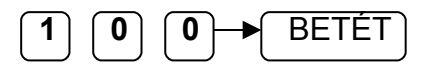

### 1.9.1 Pénz kivét

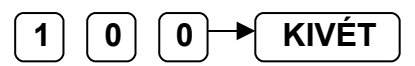

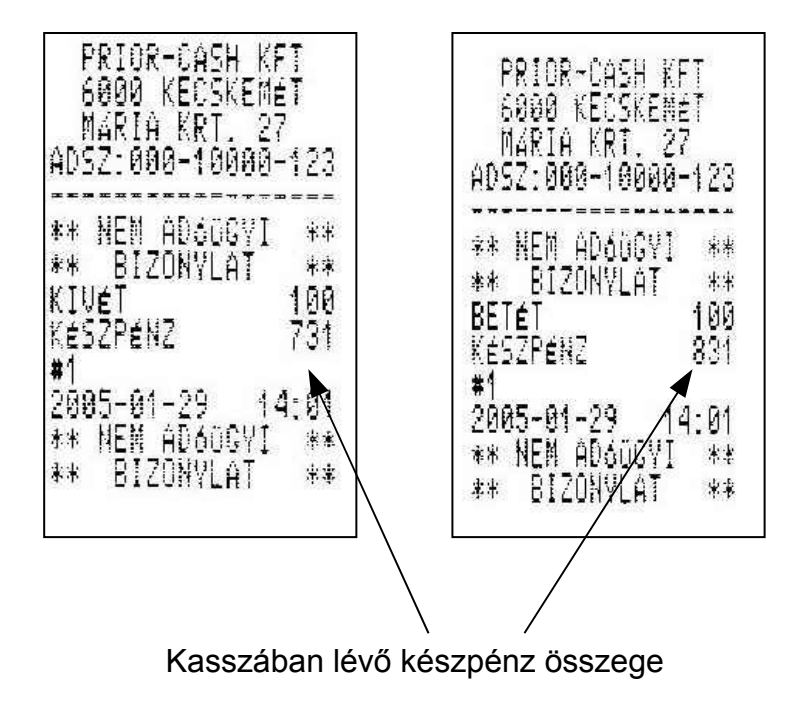

### 1.10 PLU-s eladás

A PLU (Price Look Up) egy belső memória területet jelöl, ahová max. 2000 termék nevét árát és vonalkódját lehet beprogramozni. (programozást lsd 3. fejezet) A programozás során a PLU-kat hozzá kell rendelni egy gyűjtőhöz, így az eladáskor már nem kell használni a gyűjtő gombot.

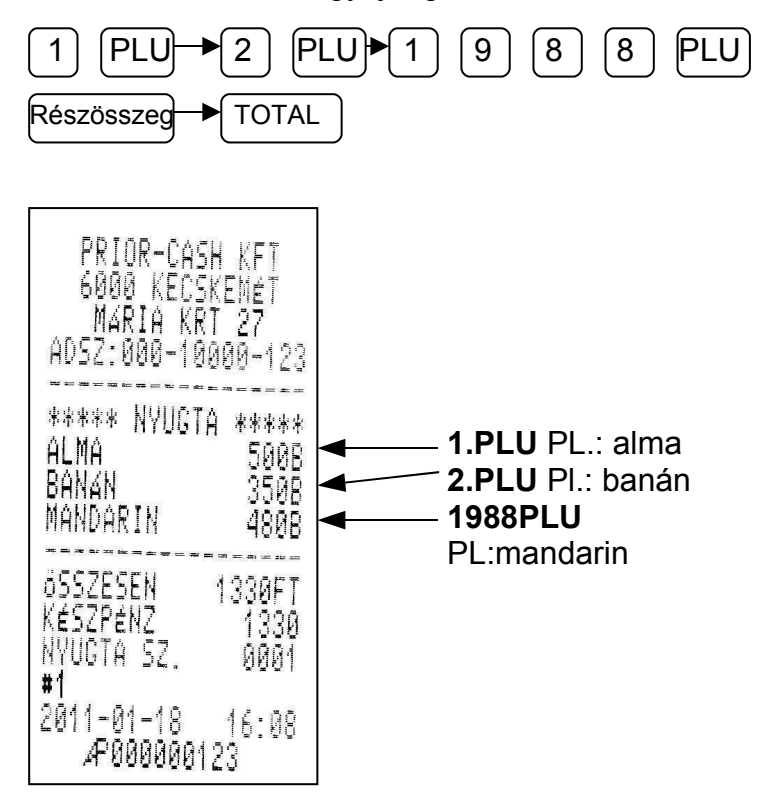

## 2. Jelentések

A jelentések felépítése a következőképpen néz ki:

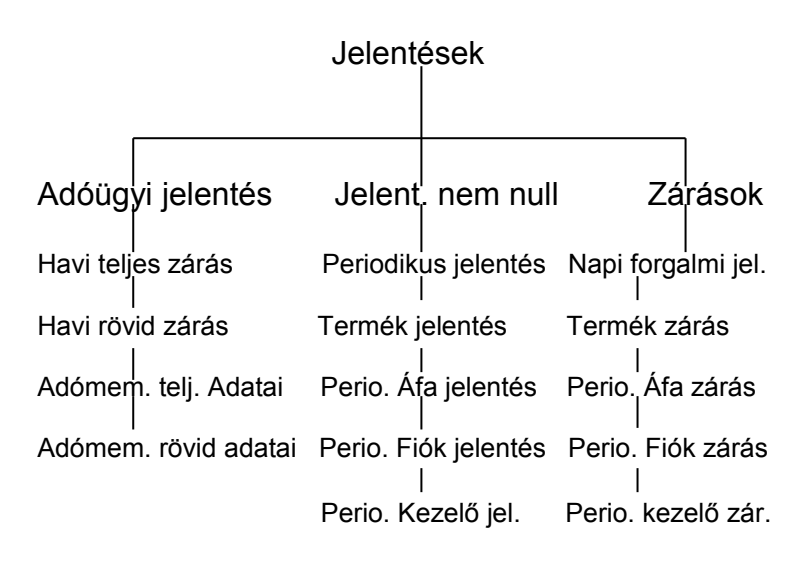

Α MÓD gombot nyomja meg egyszer. A kijelzőn a JELENTÉSEK felirat fog megjelenni. Üsse be a belépési kódot. (alapesetben 111111) A lefele nyíl gombbal tud választani az egyes jelentések ill. zárások között. Ha megtalálta a megfelelő pozíciót nyomja meg az OK gombot. Így belépett az almenübe. Itt szintén a nyíl gombbal tud válogatni, majd az OK gomb lenyomásával a készülék végrehajtja a feladatot. Ez alól kivétel az adómemória kiíratása. de azt 2.1.3. pontban részletezzük.

## 2.1. Adóügyi jelentés

### 2.1.1. Havi teljes zárás

A kijelzőn a jelentések felirat látható. Üsse be a belépési kódot (111111). A kijelzőn az adóügyi jelentés felirat fog megjelenni, nyomja meg az OK gombot. A kijelzőn a havi teljes zárás felirat fog megjelenni, nyomja itt is OK gombot. Adja meg az év utolsó két számjegyét és a hónapot, majd nyomja meg az OK gombot.

**Figyelem**: Az aktuális hónapot nem lehet kinyomtatni, csak az elmúlt hónapot!!!

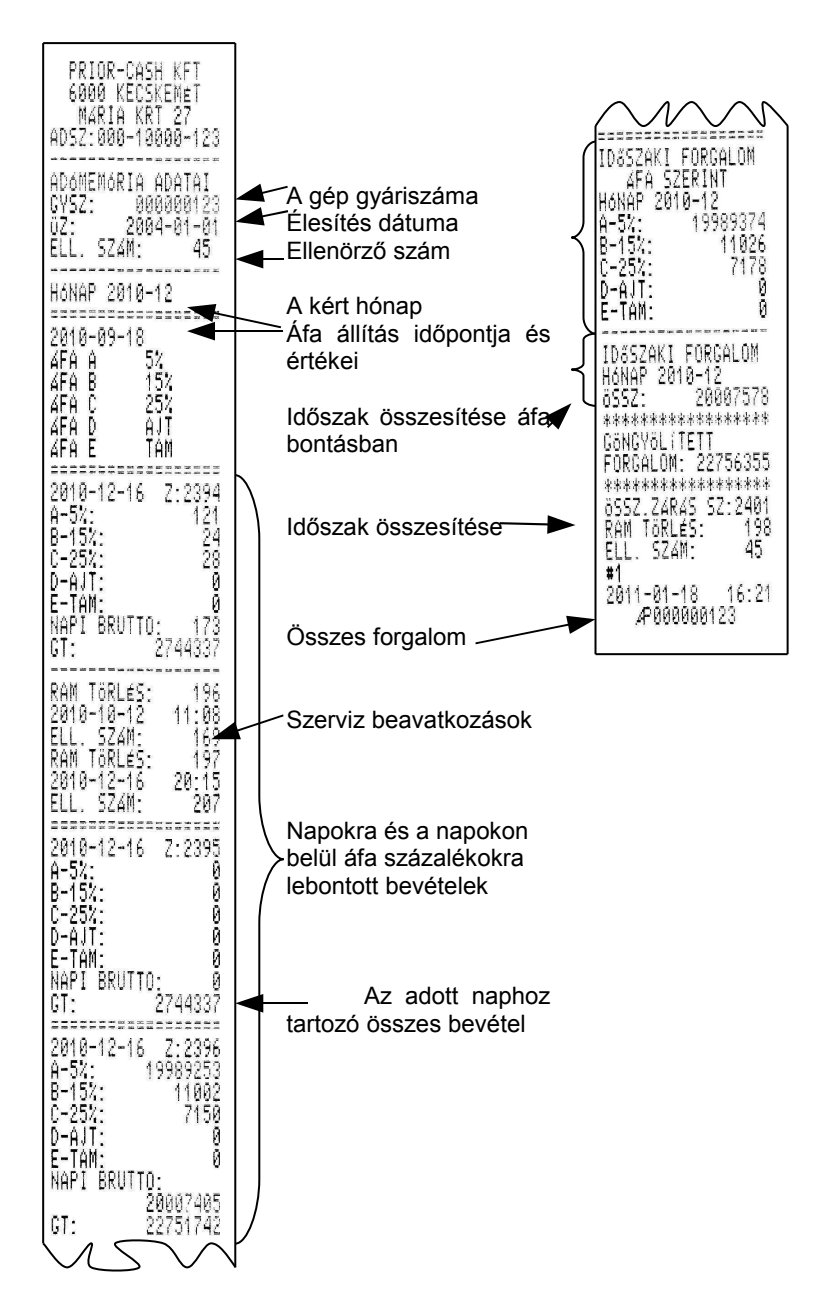

### 2.1.2. Havi rövid zárás

A kijelzőn a jelentések felirat látható. Üsse be a belépési kódot (111111). A kijelzőn az adóügyi jelentés felirat fog megjelenni, nyomja meg az OK gombot. A kijelzőn a havi teljes zárás felirat fog megjelenni, nyomja meg a lefele nyilat, majd az OK gombot. Adja meg az év utolsó két számjegyét és a hónapot, majd nyomja meg az OK gombot.

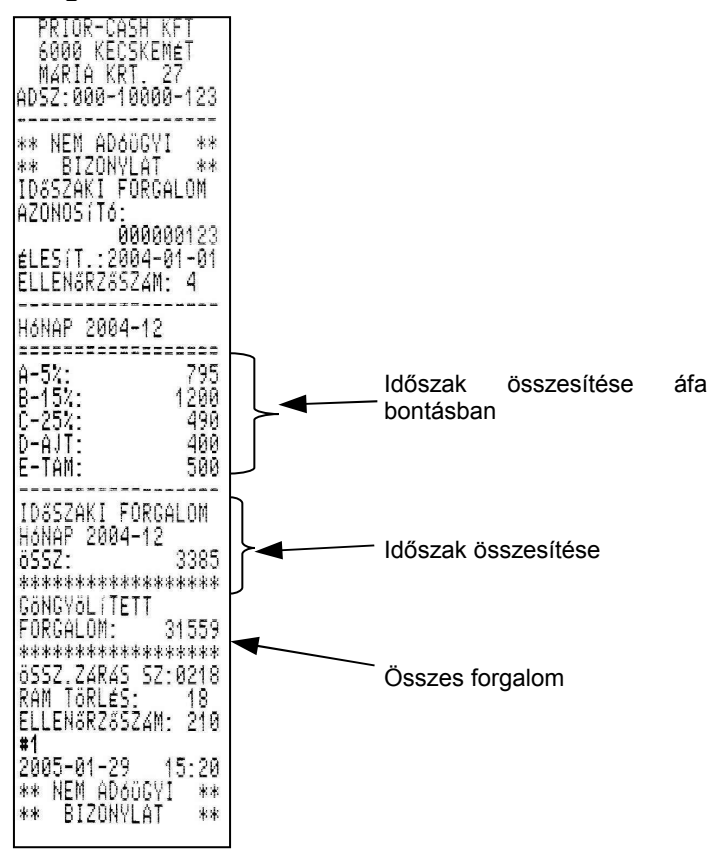

### 2.1.3. Adómemória teljes adatai

A kijelzőn a JELENTÉSEK felirat látható. Üsse be a belépési kódot (111111). A kijelzőn az ADÓÜGYI JELENTÉS felirat fog megjelenni, nyomja meg az OK gombot. A kijelzőn a HAVI TELJES ZÁRÁS felirat fog megjelenni, nyomja meg **kétszer** a lefele nyilat majd az OK gombot. Itt szintén választhat, hogy zárásszám szerint szeretné a kiíratást végezni, vagy dátum szerint.

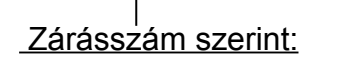

Dátum szerint:

- Nyomjon OK gombot
- Adja meg a kezdeti zárásszámot
- Nyomjon OK gombot
- Adja meg befejező zárásszámot
   Nyomjon OK gombot
- Nyomja meg a lefele mutató nyilat
- Nyomjon OK gombot
- Adja meg a kezdeti dátumot
- Nyomjon OK gombot
- Adja meg a befejező dátumot
- Nyomjon OK gombot

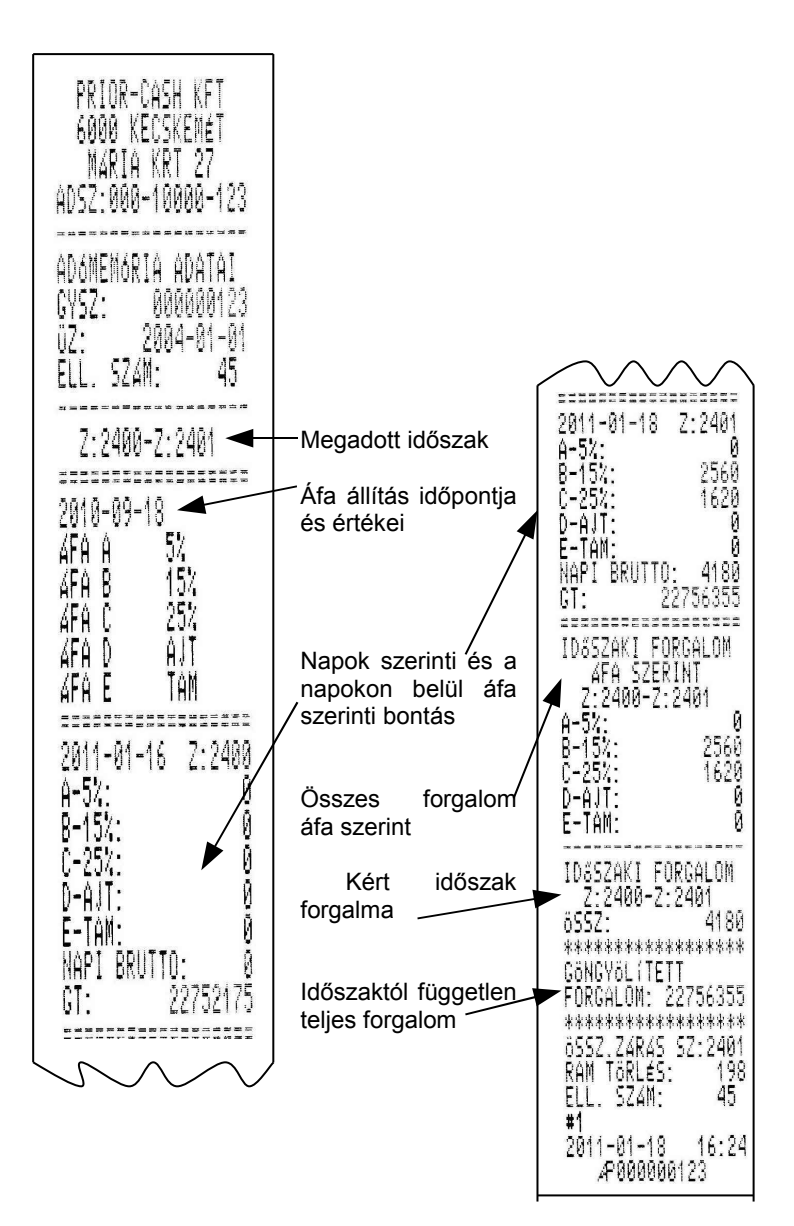

## 2.2 Jelentés nem nulláz

### 2.2.1 Periodikus jelentés

A jelentések nem nullázzák az adott tartalmat, csak megmutatják az eddigi gyűjtések állapotát. Van amelyik jelentést a napi zárás nullázza, van amelyiket csak a hasonló nevű zárás törli.

**Figyelem:** A készülék csak periodikus (időszaki) jelentéseket tud kezelni, ha napi gyűjtést szeretnénk, minden esetben el kell végezni a periodikus zárásokat!!!

A periodikus jelentés formája megegyezik a napi zárással, csak nincs sorszáma. Ezt a típusú jelentést a napi forgalmi jelentés nullázza.

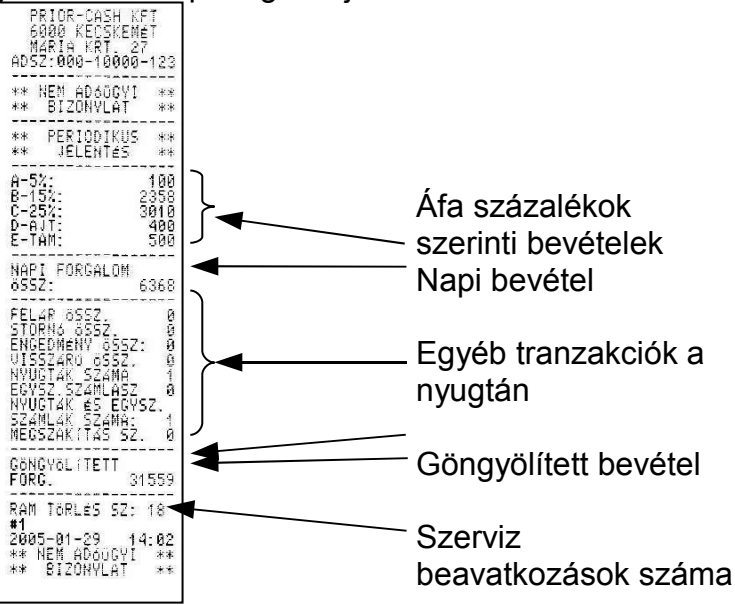

### 2.2.2 Termék jelentés

A termék jelentés gyakorlatilag a gép memóriájában tárolt PLU-k fogyási listája. Meg lehet adni, hogy hányadik PLU-tól induljon és meddig tartson. (PL 1-20-ig, vagy 48-1458-ig stb)

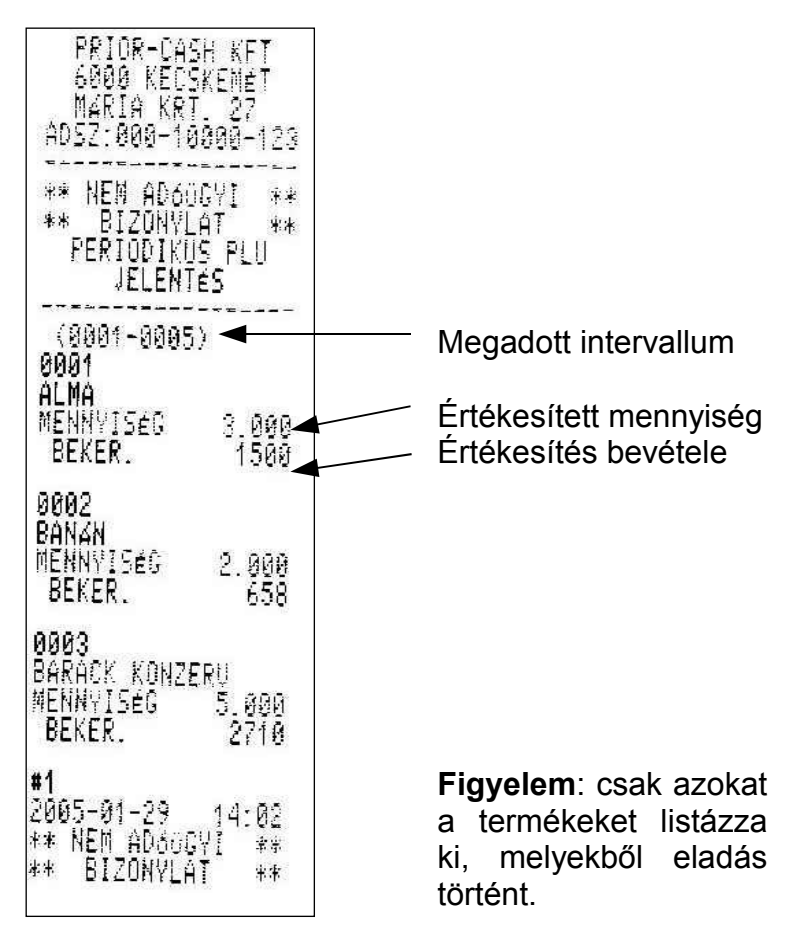

### 2.2.3 Periodikus áfa jelentés

Az adott időszakra ki lehet nyomtatni a bevételt áfák szerinti bontásban.

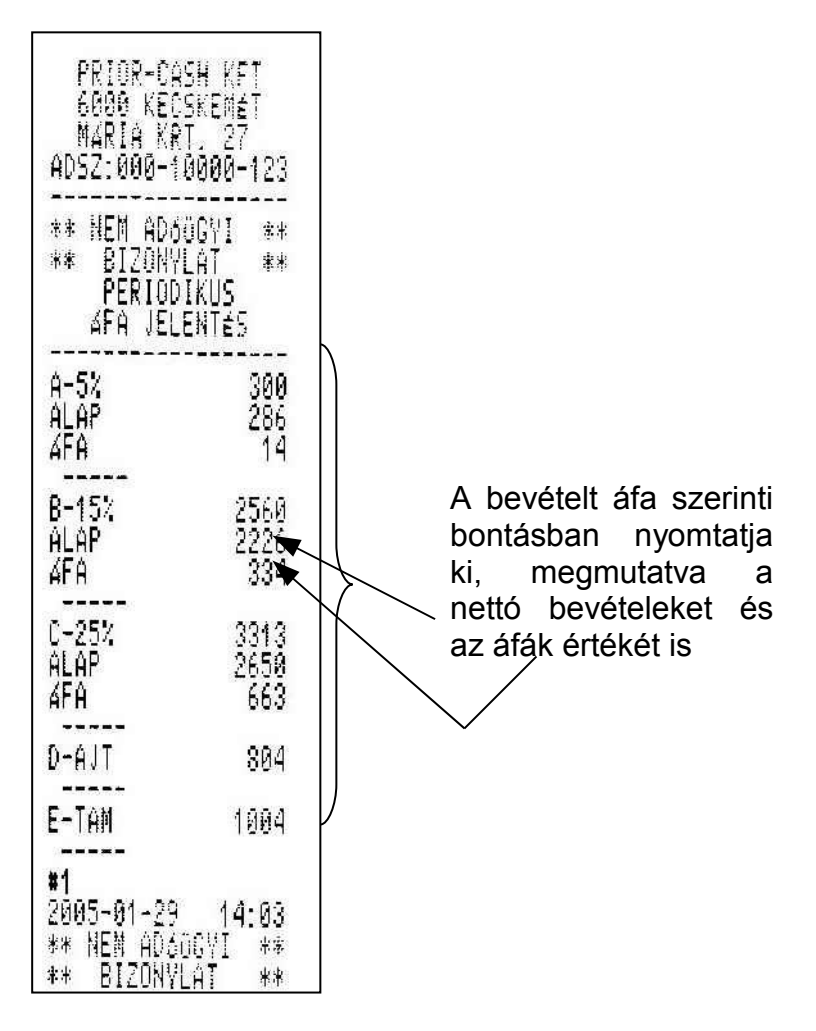

### 2.2.4 Periodikus fiók jelentés

Az adott időszakra megmutatja a pénzügyi tranzakciókat. (Pl. mennyi volt a különböző fizetőeszközök bevétele, vagy mennyi volt a kivét, betét stb..)

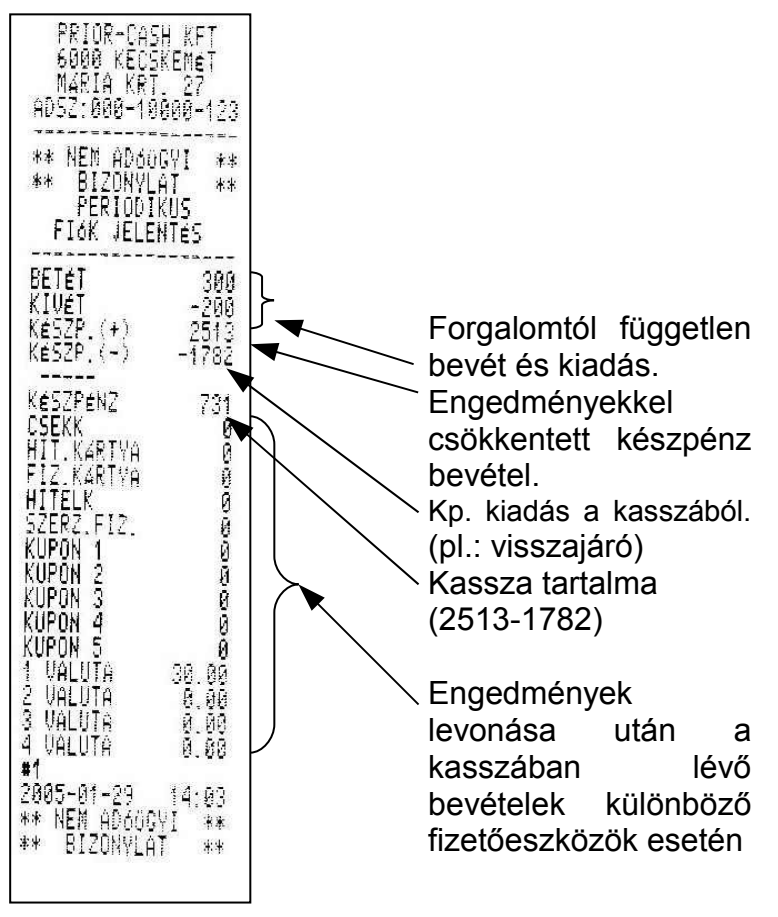

### 2.2.5 Periodikus kezelői jelentés

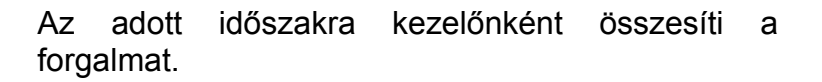

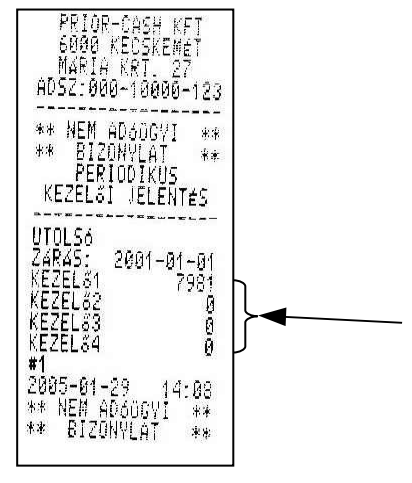

Kezelőnként különkülön regisztrálja az adott időszak alatti teljes bevételt.

## 2.3 Zárások

### 2.3.1 Napi forgalmi jelentés

Minden nap végén kötelező végrehajtani, (ha volt forgalom, ha nem) ez zárja az adott napot. Ha a történik meg, következő zárás nem а bekapcsoláskor a készülék figyelmeztet ennek elmaradására, és addig nem lehet regisztrációt végrehajtani, amíg a napi zárás nem nyomtatódik ki. Az adómemória megtelésére (120 maradék zárástól) is ezen a záráson kapunk figyelmeztetést.

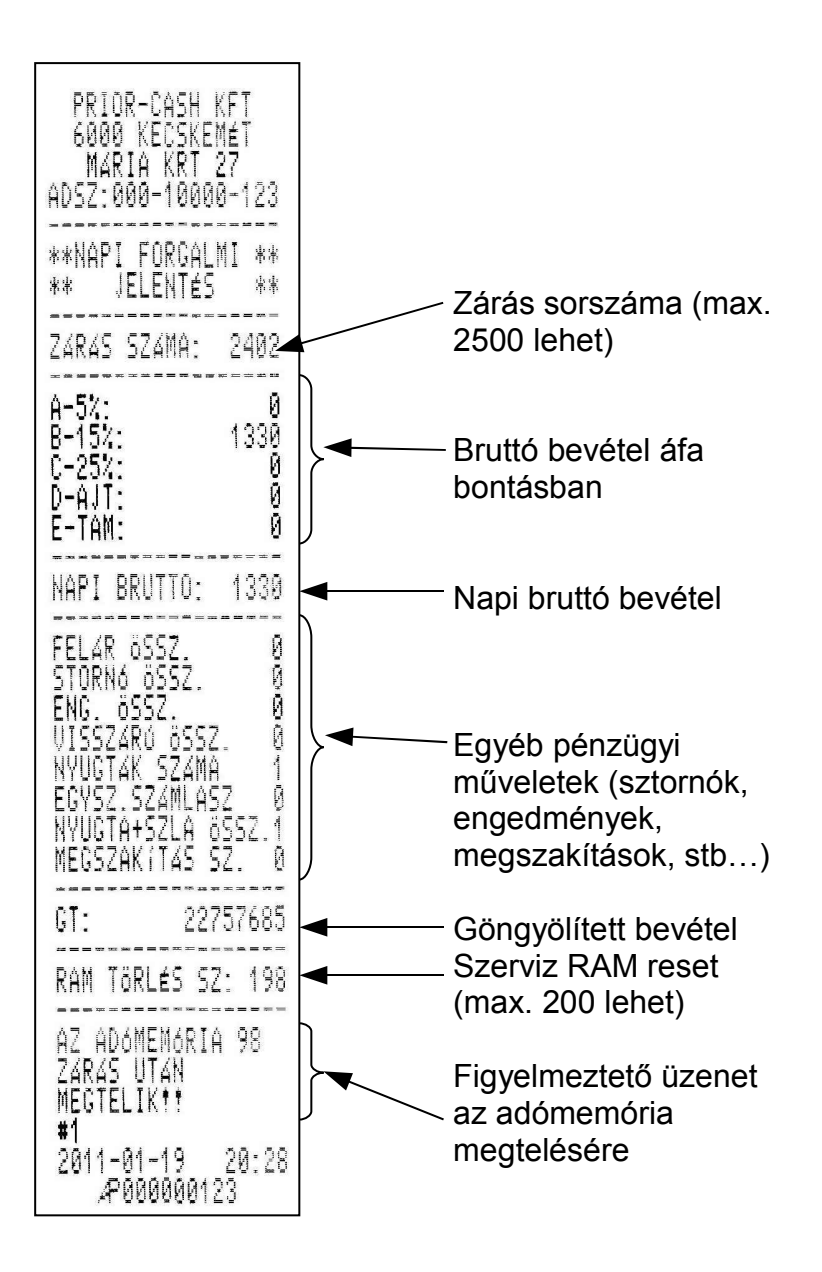

### 2.3.2 Termék zárás

Az adott időszakra megmutatja a PLU fogyást és törli a gyűjtőt. Minden érték nullára áll be. Ha ezt a zárást naponta alkalmazzuk, napi PLU fogyást regisztrálhatunk, ha havi ciklusonként, havi PLU fogyáslistát kapunk.

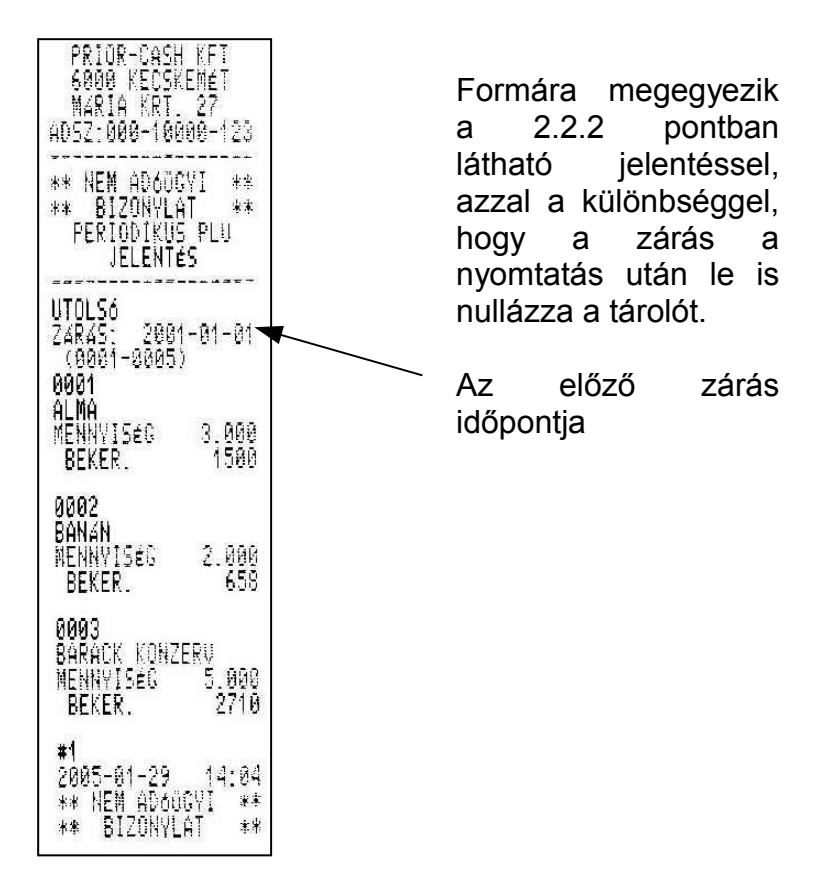

Mercury-140F

### 2.3.3 Periodikus áfa zárás

Az adott időszakra megmutatja a bevételt áfa szerinti bontásban és törli a gyűjtőt. Minden érték nullára áll be. Ha ezt a zárást naponta alkalmazzuk, napi áfa jelentést, regisztrálhatunk, ha havi ciklusonként, havi áfa jelentést kapunk.

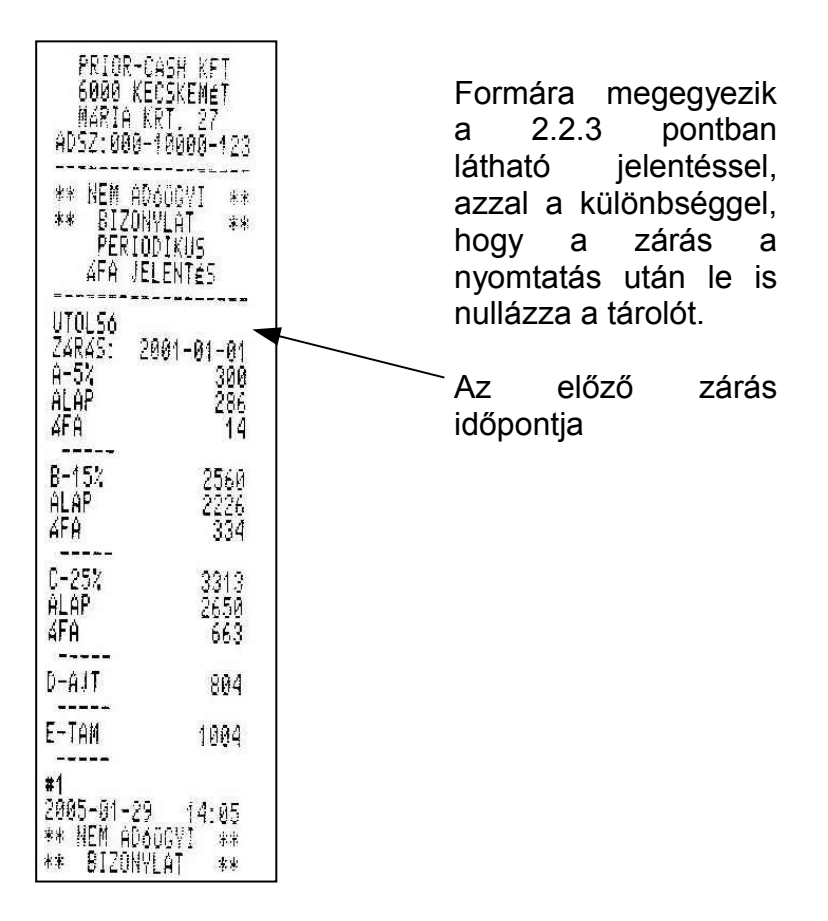

### 2.3.4 Periodikus fiók zárás

megmutatja Az időszakra adott а bevételt különböző fizetőeszközök bontásában és törli a gyűjtőt. Minden érték nullára áll be. Ha ezt a zárást alkalmazzuk fiókjelentést, naponta napi regisztrálhatunk. ha havi ciklusonként. havi fiókjelentést kapunk.

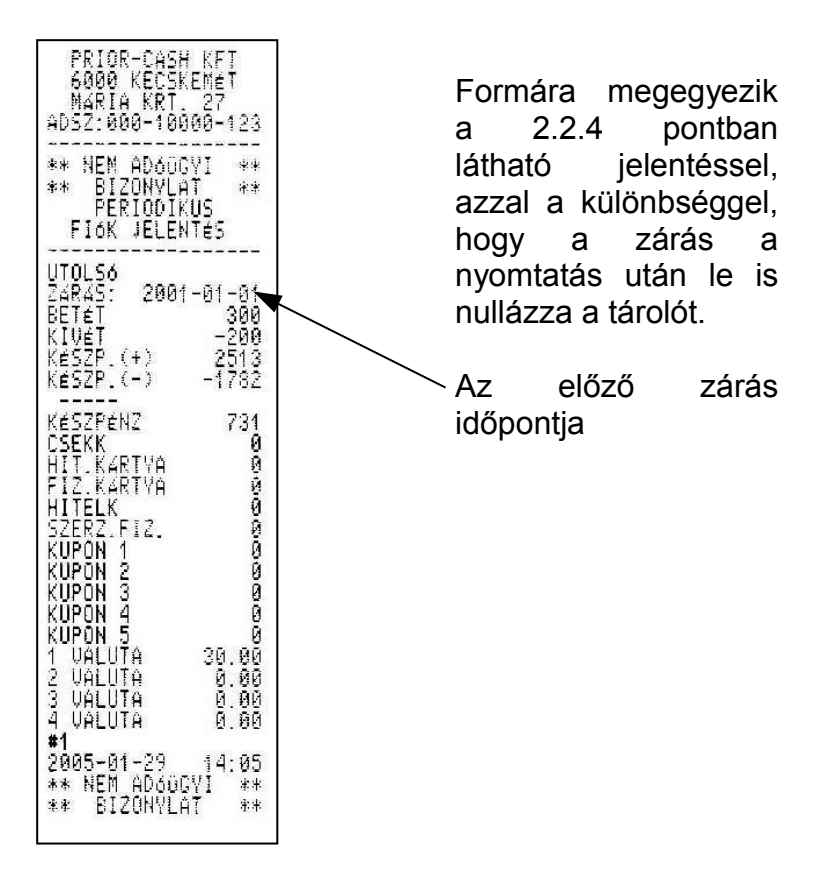

### 2.3.4 Periodikus kezelő zárás

Az adott időszakra megmutatja a forgalmat kezelők szerinti bontásban és törli a gyűjtőt. Minden érték nullára áll be. Ha ezt a zárást naponta alkalmazzuk napi kezelői forgalmat, regisztrálhatunk, ha havi ciklusonként, havi kezelői forgalmat kapunk.

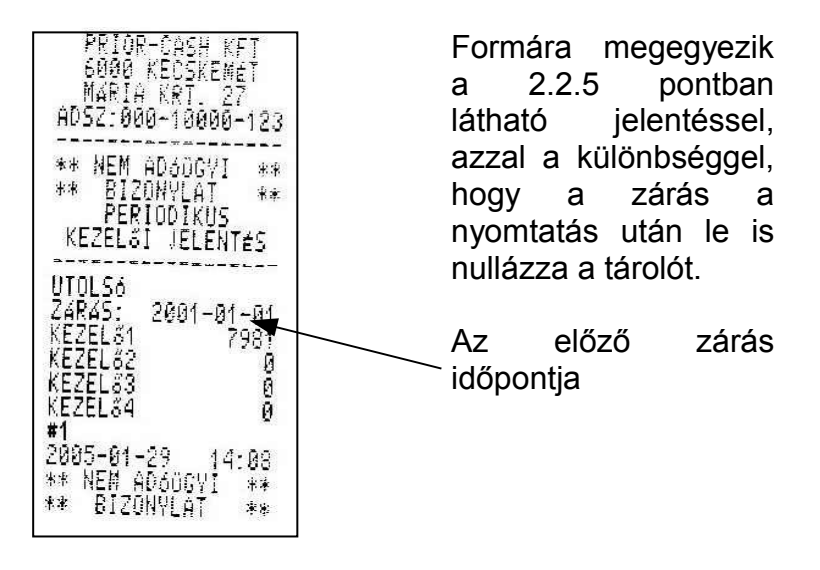

## 3. Programozás

A programozás üzemmódba is csak jelszó használatával lehet belépni. (az alap jelszó 11111)

### A programozási mód felépítése:

A MÓD választógombbal léptesse a gépet programozási állásba, majd üsse be a jelszót. Ezután a lefele nyíl gombbal választhat a programlépések közül, melyet az OK gombbal tud kiválasztani.

- $\Rightarrow$  Valuta programozása
- ⇒ PLU programozása
- ⇒ Idő programozása
- $\Rightarrow$  Pénztáros nevének programozása
- $\Rightarrow$  Jelszó programozása

**Figyelem:** A felhasználó csak a fent szereplő programozásokat hajthatja végre, más programozásokhoz csak a plomba megbontása után lehet hozzáférni, amihez, a szakszerviz segítségét kell kérni.

### 3.1 Valuta programozása

Miután kiválasztotta a valuta programozása menüpontot a kijelzőn a következőt, fogja látni:

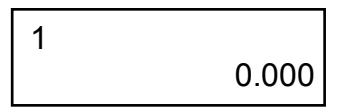

A nyíl funkciókkal kiválaszthatja, hogy melyik számú valutát kívánja programozni, majd nyomja meg az OK gombot.

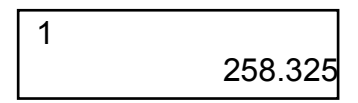

Írja be a valuta váltási arányszámát, majd nyomjon OK gombot.

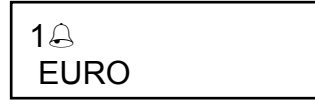

Írja be a billentyűkön látható betűk segítségével a valuta nevét, (max. 4 karakter) és nyomja meg az OK gombot. (Ha a második betűt szeretné írni, nyomja meg előtte a SHIFT gombot, ha számokat, akkor mégy egyszer, nyomja meg a SHIFT gombot)

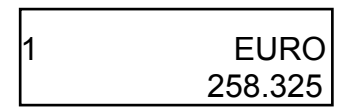

A MÓD gomb lenyomásával visszalép a főmenübe és kinyomtatja a beírt értékeket.

### 3.2 PLU programozás

Miután kiválasztotta a valuta programozása menüpontot a kijelzőn a következőt, fogja látni:

ÁRU HOZZÁAD

A lefele nyíl gombbal a következőkből választhat:

- $\Rightarrow$  Áru hozzáad
- $\Rightarrow$  Áru törlés
- $\Rightarrow$  Áru módosítás
- $\Rightarrow$  Áru blokkolás
- $\Rightarrow$  Árujelentés programozása
- $\Rightarrow$  Áru beállítás

### 3.2.1 Áru Hozzáadása

Ha új árut szeretne, felvenni nyomja meg az OK gombot.

1

NÉV VÁLTOZÁS:

Üsse be az Ön által létrehozandó PLU számát (Cvel lehet törölni) és nyomja meg az OK gombot. Írja be a kívánt PLU nevét majd nyomja meg az OK gombot. (Ha a második betűt szeretné írni, nyomja meg előtte a SHIFT gombot, ha számokat, akkor még egyszer, nyomja meg a SHIFT gombot)

N&V VÁLTOZTATÁS:

### PRÓBA2

Írja be a termék árát, és ismét nyomja meg az OK gombot.

ÁR VÁLTOZÁS: ⊶ 1258

Írja be a termék áfájának számát, (1=5%, 2=15%, 3=25%, 4=AJT, 5=TAM) és nyomja meg az OK gombot.

ÁFA VÁLTOZÁS: ↩ C

Írja be a termék vonalkódját (max.13 karakter) vagy hagyja üresen és nyomja meg az OK gombot.

PLU VÁLTOZÁS: ↩ 1234567890123

A következő lépésben meg kell adni, hogy db-ban vagy súlyban kívánjuk tárolni az egységet. (db=1, súly=0), majd OK gomb. Ilyenkor kinyomtatja a beírt adatokat.

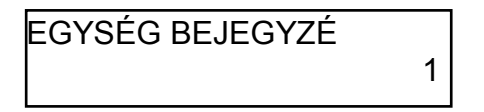

3.2.2 Áru törlése

Csak a napi zárás végrehajtása után lehet ezt a műveletet elvégezni.

Az alaphelyzethez képest nyomja meg a lefele nyilat, amíg az ÁRU TÖRLÉS meg nem jelenik, majd nyomja meg az OK gombot.

NÉV VÁLTOZÁS:

\*\*\*\*

Üsse be a törölni kívánt PLU számát, nyomja meg az OK gombot majd a MÓD billentyűt. Ha nem tudja a PLU számát, nyomja, meg a KERES billentyűt, írja be a nevét, nyomja meg az OK gombot, a nyilakkal ki tudja választani a megfelelő terméket (abban az esetben, ha több hasonló kezdetű termék van és nem írta be végig a megnevezést), majd ismét nyomja meg az OK és a MÓD gombot. A gép nyomtatásban ad jelentést a törlésről.

### 3.2.3 Áru módosítása

Csak a napi zárás végrehajtása után lehet ezt a műveletet elvégezni.

Az alaphelyzethez képest nyomja meg a lefele nyilat, amíg az ÁRU MODOSIT meg nem jelenik, majd nyomja meg az OK gombot. Hasonlóan történik, mint az előzőekben leírtak. Üsse be a módosítandó PLU kódját (ha nem tudja, a keres funkcióval, kikeresheti) majd OK gombot. Ezek után hasonlóan a hozzáadáshoz minden paraméter megváltoztatható az igényeink szerint. Az elfogadáshoz nyomja meg a C gombot, majd a MÓD billentyűt.

### 3.2.4 Áru blokkolás

Ezzel a funkcióval elérhetjük, hogy a termék a listán átmenetilea nem elérhető. marad. de Α programozás menete hasonló а törlés folyamatához. Az alaphelyzethez képest nyomja meg a lefele nyilat, amíg az ÁRU BLOKKOLÁS meg nem jelenik, majd nyomja meg az OK gombot. Írja be a PLU számát, (ha nem tudja a keres funkcióval kikeresheti) majd OK gombot.

BLOKK: 0

Üssük be a "0"-t vagy "1"-t (0=engedélyezés, 1=blokkolás) majd nyomjuk meg az OK, utána MÓD gombot.

### 3.2.5 Árujelentés programozása

Ebben a program lépésben ki lehet választani, hogy milyen gyűjtési csoportok szerint szeretnénk kilistáztatni a termékeinket.

- $\Rightarrow$  Árunév szerinti sorrendben
- $\Rightarrow$  Áruszám szerinti sorrendben

 $\Rightarrow$  Áru áfa szerinti sorrendben

Az alaphelyzethez képest nyomja meg a lefele nyilat, amíg az ÁRUJELENTÉS PROG meg nem jelenik, majd nyomja meg az OK gombot.

### 3.2.5.1 Árunév jelentés

A nyilakkal kiválasztja a funkciót és megnyomja az OK gombot. Automatikusan kinyomtatódik a PLU tartalom abc sorrendben.

### 3.2.5.2 Áruszám jelentés

A nyilakkal kiválasztja a funkciót és megnyomja az OK gombot. Üsse be a kezdeti PLU számot, majd üsse be az utolsó PLU számot utána az OK billentyűt. Kinyomtatja a megadott intervallum kzé eső összes PLU-t.

### 3.2.5.3 Áru áfa jelentés

A nyilakkal kiválasztja a funkciót és megnyomja az OK gombot. Adja meg annak az áfa kulcsnak a számát amelyiket meg szeretné tekinteni (1=5%, 2=15%, 3=25%, 4=AJT, 5=TAM) majd nyomja meg az OK gombot. Kinyomtatja PLU szám szerinti sorrendben a megadott áfához tartozó PLU-kat.

### 3.2.6 Árubeállítás

Itt lehet beállítani, hogy a PLU-k létrehozásánál szerepeljen-e a PLU vonalkód és a egység megjelölése menüpont.

A nyilakkal kiválasztja a funkciót és megnyomja az OK gombot.

| KÉRDÉS A |     | KÉRDÉS A |     |
|----------|-----|----------|-----|
| EGYS.    | NEM | PLU      | IGE |

Az OK gombbal tudjuk változtatni, hogy "igen", vagy "nem" legyen. A nyíl gombbal tudunk váltani a két lehetőség közül. A "C" gombbal tudjuk elfogadtatni és kilépni a beállításból.

### 3.3 Idő programozása

Miután kiválasztotta a idő programozása menüpontot a kijelzőn a következőt, fogja látni:

IDŐ PROGRAMOZÁS

Nyomja meg az OK gombot majd írja be az aktuális időt, és ismét nyomja meg az OK gombot.

**Figyelem:** Az idő ± 1 órás intervallumban állítható, nagyobb mértékű állítás esetén szakműhelyhez kell fordulni.

### 3.4 Pénztáros név programozás

Miután kiválasztotta a pénztáros név programozása menüpontot a kijelzőn a következőt, fogja látni:

PÉNZTÁROS NÉV PROGRAMOZÁS

Nyomja meg az OK gombot, majd a nyilakkal válassza ki, hogy melyik pénztárost szeretné elnevezni és nyomjon ismét OK-t.

### PÉNZTÁROS 1

Írja be a pénztáros nevét. (Ha a második betűt szeretné írni, nyomja meg előtte a SHIFT gombot, ha számokat, akkor még egyszer, nyomja meg a SHIFT gombot)

P&NZTÁROS 1 KISS J.

Miután beírta a nevet nyomja meg az OK gombot és a MÓD választó gombot. A gép nyomtatással nyugtázza a feladat végrehajtását.

Figyelem: pénztáros névként csak hét karakter írható be.

### 3.5 Jelszó programozás

Külön lehet megadni a következők belépési kódjait:

- $\Rightarrow$  Pénztáros 1 (alaphelyzet: 00000)
- $\Rightarrow$  Pénztáros 2 (alaphelyzet: 20000)
- $\Rightarrow$  Pénztáros 3 (alaphelyzet: 30000)
- $\Rightarrow$  Pénztáros 4 (alaphelyzet: 40000)
- $\Rightarrow$  Programozás (alaphelyzet: 11111)
- $\Rightarrow$  Jelentések (alaphelyzet: 11111)

Miután kiválasztotta a jelszó programozása menüpontot a kijelzőn a következőt, fogja látni:

JELSZÓ PROGRAMOZÁS

Nyomja meg az OK gombot majd a nyilakkal, válassza ki, hogy melyik jelszót szeretné módosítani.

JEL. PÉNZTÁROS 1

Írja be a kívánt jelszót (max 5 számjegy), majd nyomja meg az OK gombot. Ismételje meg a jelszót és ismét OK billentyű.

JEL. PÉNZTÁROS 1 wáltoztatÁ----- JEL. PÉNZTÁROS 1 wáltoztatÁ=====

Nyomtatás nem történik a titkosítás miatt.